## **MyGoucher: Authorize Registration**

Note: To view advisee information, you must have the **Advising** tab at the top of your MyGoucher dashboard. If you do not see the Advising tab, contact the Help Desk for assistance. myGoucher advising classes

## Authorizing Advisee Registrations

1. From your MyGoucher dashboard, locate and hover over the **Advising tab** at the top, then select **Authorize Registration** from the drop-down menu.

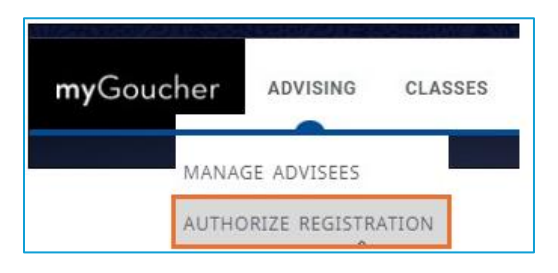

2. From the Authorize Registration window, choose **My advisees** from the List options drop-down.

| Authorize Registration |                    |  |  |  |  |
|------------------------|--------------------|--|--|--|--|
| My advisees            | Search student Id, |  |  |  |  |
| My students            |                    |  |  |  |  |

3. Next, click **Advanced Search** located to the right, then choose the appropriate **Period filter** for the student/s you wish to authorize. When finished, press **Search** at the bottom.

| A | dvanced Search   |        |
|---|------------------|--------|
|   | Filter<br>Select | $\sim$ |
|   | Period           |        |
|   | Select           |        |
|   | 2024/Fall        |        |
|   | 2024/Summer      |        |

- 4. From the Authorize Registration window:
  - Check the check box beside the desired students you wish to authorize. Select multiple students to perform bulk authorizations.
  - 2) Click the **Authorize** button above the list of students.
  - 3) Confirm authorization by the green **AUTHORIZED** indicator.

| Authorize Regis                      | O Authorized            |   |                 |              |
|--------------------------------------|-------------------------|---|-----------------|--------------|
| List<br>My advisees                  | Search student Id, name | ۹ | Advanced Search |              |
| Period<br>2024/Fall/UG S             |                         |   |                 |              |
|                                      |                         |   |                 | 1-5 of 12    |
| Name 2                               |                         |   |                 | Status       |
| 1 ☑ B Bruno, Isabella<br>002-4-38312 |                         |   |                 | AUTHORIZED 3 |
| Childs, Jillian<br>002-2-11402       |                         |   |                 | UNAUTHORIZED |

5. Repeat the steps above for other year/term periods as needed.

Use the Unauthorize button (next to the Authorize button) to undo or deny advisee registration.

For technical concerns or questions contact the IT Help Desk at <u>helpdesk@goucher.edu</u>.

For questions related to Registrar's Office policy and procedures, contact the Registrar's office at <a href="mailto:registrar@goucher.edu">registrar@goucher.edu</a>.